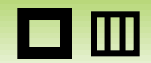

更新日:2014/07/16 Ver.1.23.0

# CamiApp 詳しい使い方 キヤノン ドキュメントスキャナー編 iOS版

## □ □ 更新履歴

#### 更新日:2014/07/16 Ver.1.23.0

| Ver.   | タイトル             | 内容                          | 改訂日付       |
|--------|------------------|-----------------------------|------------|
| 1.23.0 | Q&A              | 対応バージョンの変更                  | 2014.07.16 |
| 1.21.0 | 連携を有効にする<br>全ページ | 新規追加<br>V.1.21.0で更新された仕様を反映 | 2013.11.28 |
| 1.16.0 | すべて              | 初版                          | 2013.06.14 |

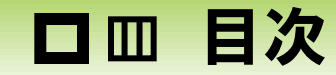

更新日:2014/07/16 Ver.1.23.0

本書では、CamiAppアプリとキャノンドキュメントスキャナー imageFORMULAでWi-Fiスキャンするためのセットアップ や操作方法について説明しています。 CamiAppアプリを使用するときは、各OSのマニュアルも併せてお読みください。

| 1. セットアップする                         | 4 |
|-------------------------------------|---|
| 1-1. CaptureOnTouch Mobileをインストールする |   |
| 1-2. スキャナーとWi-Fiユニットを接続する           |   |
| 1-3. Wi-Fi <b>接続する</b>              |   |
| 2. 連携を有効にする                         | 5 |
| 3. スキャンする                           | 6 |
| 4. アクションを連携する                       | 7 |
| 5. Q&A                              | 8 |

### ロ 皿 1. セットアップする

更新日:2014/07/16 Ver.1.23.0

スキャンするための準備をします。キヤノンドキュメントスキャナー及び、オプションの使用方法は、取扱説明書を お読みください。

1-1. CaptureOnTouch Mobileをインストールする iOS端末にCaptureOnTouch Mobileをインストールします。

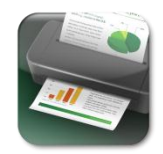

https://itunes.apple.com/jp/app/.../id571850538?mt=8

1-2. スキャナーとWi-Fiユニットを接続する

キヤノン imageFORMULA DRシリーズスキャナーと、Wi-FiユニットWU10をセットアップします。 セットアップ方法は、各製品の取扱説明書をお読みください。

1-3. Wi-Fi接続する

WU10に接続されたスキャナーとiOS端末をWi-Fiで接続します。

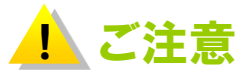

・この機能は、CaptureOnTouch Mobile V1.4.5以降で対応いたします。
 ・スキャンと同時に、対応クラウドサービスへのアップロードやメール作成して送信する場合は、
 「ステーションモード」で接続してください。
 「ステーションモード」の接続方法については、WU10の取扱説明書をお読みください。

5

#### キヤノンドキュメントスキャナー専用アプリ CaptureOnTouch Mobileとの連携を有効にします。

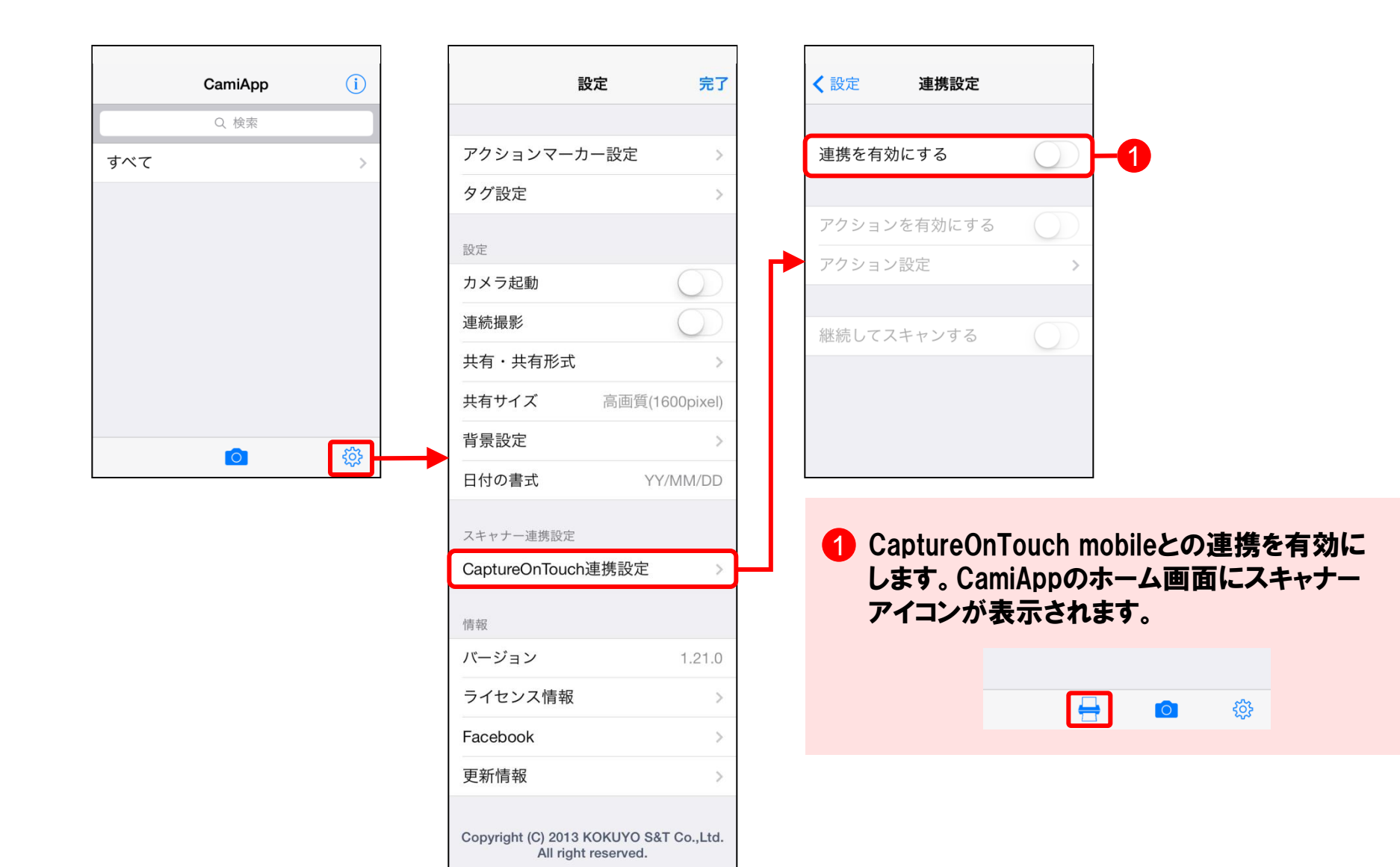

更新日:2014/07/16 Ver.1.23.0

スキャナーにセットした紙をCamiAppアプリでスキャンして読み取ります。

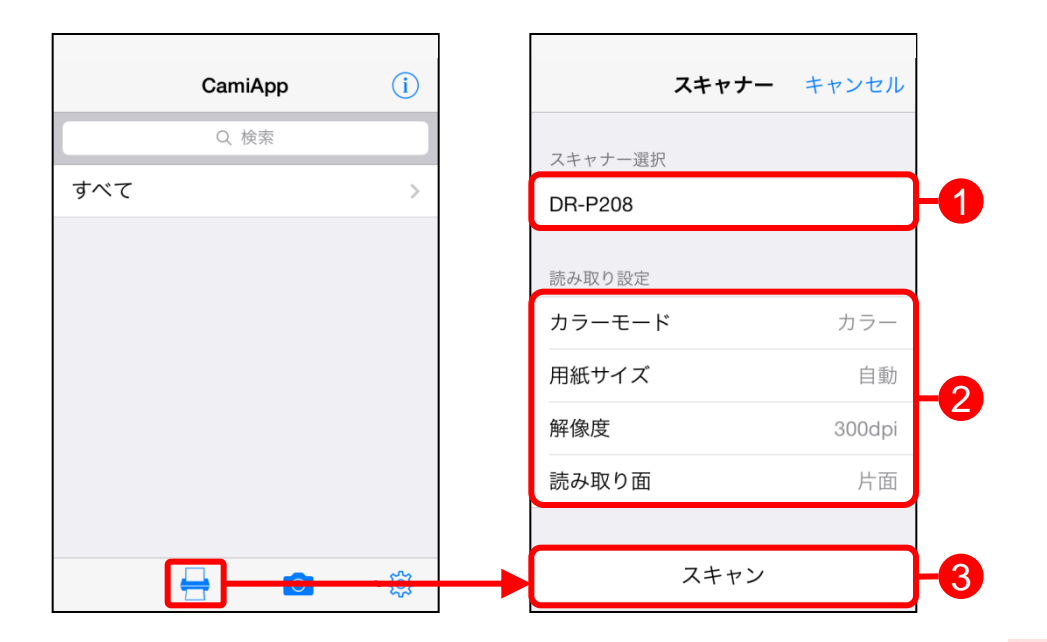

- 1 接続されたスキャナーを選択します。
- 2 各項目をタップし、用途に応じて読み取り設定を 行います。
- Synthesize Synthesize Synthesit Synthesize Synthesize Synthesize Synthesize Synthes

#### ロ 回 4. アクションを連携する

CaptureOnTouch連携設定で、スキャンして読み込まれると同時にメール作成や対応クラウドサービスへのアップ ロード、タグ付けを設定します。

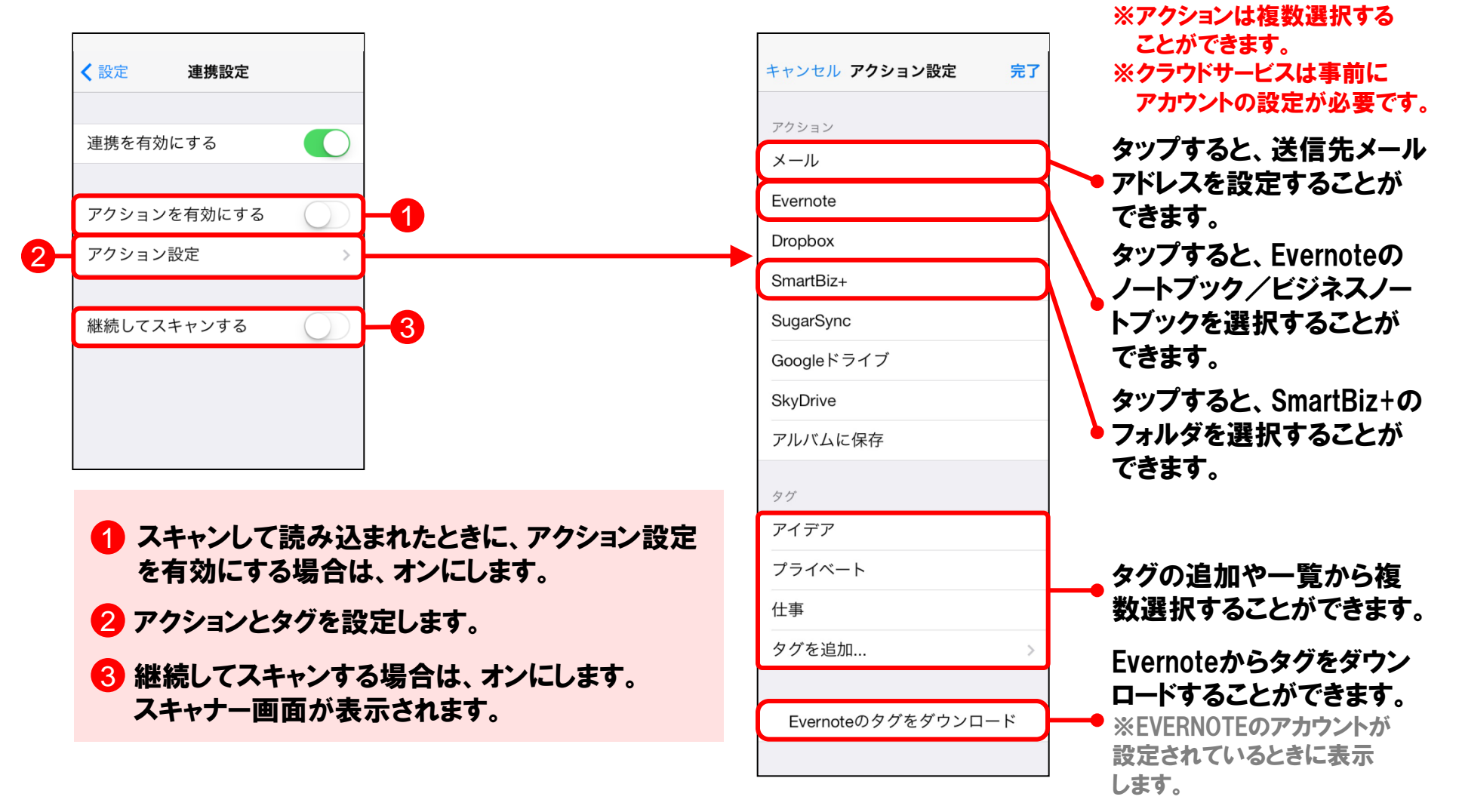

7

#### □ Ⅲ 5. Q&A

- **Q1** スキャナーアイコンが表示されません。
- CaptureOnTouch Mobileがインストールされていない。もしくは、CamiApp(バージョン1.23以降)、
   CaptureOnTouch Mobile(バージョン1.5.6以降)のアップデートが必要です。最新のバージョンでご使用く
   ださい。

また、[設定] - [CaptureOnTouch連携設定] - [連携を有効にする] がオフになっている。必ず、オンにしてく ださい。

- Q2 [CaptureOnTouch連携設定] で [アクションを有効にする] をオンしても、スキャナーから読み取りと同時に タグ付けや対応クラウドサービスへのアップロードなどアクションが連携されません。
- A WU10のWi-Fi接続モードが「ステーションモード」であることが必要です。「ステーションモード」でWi-Fi接続してからご使用ください。
- **Q3** アクションマーカーを塗りつぶしたノートページをスキャンしてもアクションマーカーを認識しません、
- A スキャナーからの読み取りは、アクションマーカーを認識しません。 [CaptureOnTouch連携設定] - [アクション設定] で設定してください。

※Apple、Appleのロゴ、iPhoneは、米国および他の国々で登録されたApple Inc.の商標です。※Google、Googleドライブ、Googleカレンダーは、Google Inc.のw商標または登録商標です。※EVERNOTEは、Evernote Corporationの登録商標または商標です。※Dropboxは、米国Dropbox,Inc.の登録商標または商標です。 ※SmartBiz+は、伊藤忠テクノソリューションズの商標です。 ※SugarSyncは、SugarSync, Inc.の登録商標です。※SkyDriveは、米国 Microsoft Corporation の米国および/またはその関連会社の商標です。 ※imageFORMULA、CaptureOnTouch Mobileは、キヤノン電子株式会社の商標です。

8